URASOF

【採用試験申込】エントリーフォームからの申込方法

# 1. 電子申請に必要なもの

## (1) パソコンまたはスマートフォン

- ・ 推奨環境は「Google Chrome 最新版 | で、「JavaScript | の使用設定が必要です。
- ・ PDF ファイルを 閲覧できる 「Adobe Acrobat Reader Reader (Ver.5.0 以上) | が必要です。
- スマートフォン以外の携帯電話には対応していません。

### (2) 本人のメールアドレス

・ドメイン指定などの受信制限をしている場合は、次のアドレスからのメールを受信できるように設定してくださ い。

### [受信が必要となるメールのドメイン]

- \* @city.urasoe.lg.jp (浦添市役所:連絡など)
- \* @bsmrt.biz (採用管理システム 申込受付、合否通知、各種案内 など)
- \* @ibt -cloud.com (Webテスト管理 システム: Webテスト 案内 など)

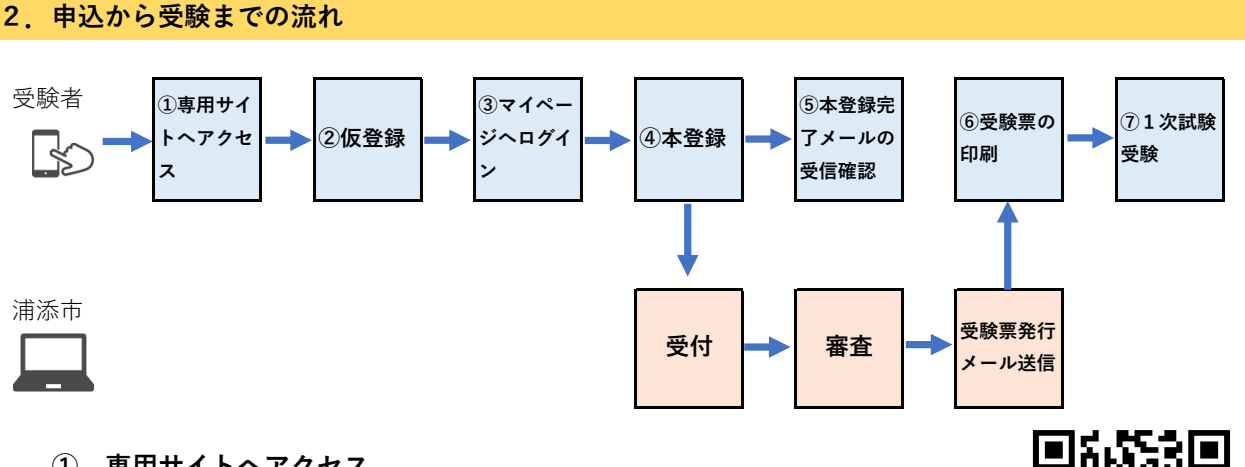

# ① 専用サイトヘアクセス

浦添市ホームページ内の採用試験ページにある、申し込み専用サイトへアクセス

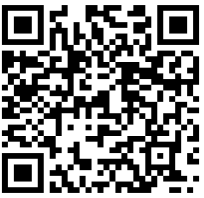

### ② 仮登録

- (1) 受験希望職種を選択し、受験資格等をご確認のうえ、エントリーを選択してください。
- (2) 利用規約「個人情報の取扱いについて」をお読みいただき、同意いただいたら「同意する」をクリックし、 個人情報入力画面に進んでください。
- (3) 姓名(フリガナ)、メールアドレス、パスワード(受検者マイページにログインするために自身で設定する もの)を入力し、内容を確認のうえ「登録」をクリックしてください。
  - ・パスワードは英小文字、英大文字、数字、記号から8字以上32字以内で設定します。
  - パスワードは忘れないように必ずメモまたは画面印刷等により保存をしてください。
  - パスワード忘れなどによる申込みの遅滞については、本市は責任を負いかねます。
  - 登録の途中で一時保存することはできません。登録作業を中断した場合は最初から入力し直す必要があ りますのでご注意ください。
  - お使いのブラウザの設定により、無操作で一定時間を過ぎると通信が切断されることがあります。すべ てを入力し「登録」をクリックしても画面が消えるだけの場合は登録ができていません。登録が完了し たことを示す画面を確認していただき、表示が出ないときは再度登録作業を行ってください。

## ③ <u>マイページへログイン</u>

- (1) 採用管理システムから自動送信により、登録したメールアドレス宛てに「仮登録完了・本登録のお願い」の メールを受信したことを確認してください。
  - 「登録」をクリックし、すみやかにメールが届かない場合は登録が完了していない、またはお使いのメールのフィ ルタリング機能によりメールを受信できないことが推測されます。ネットワーク環境やブラウザの設定、メール設 定、迷惑メールフォルダを確認のうえ、再度登録を行ってください。登録できないときは本市に連絡してください。
- (2) メールの本文中に「ログインID」が記載されていますので、必ずメモまたは画面印刷等により保存をして ください。
- (3) メール本文内のURLにアクセスし、ログインIDとパスワードを入力のうえ、「受検者マイページ」にログインしてください。
  ※URLの有効期限は、メール送信後24時間となりますので、メール受信後すみやかに本登録を行ってください。
- 本登録
- (1) 受検者マイページの「エントリー」から、住所、学歴などの入力を行ってください。入力した内容により 「エントリーシート」が登録されます。
  - ・ 回答の内容に不備がないように設問をよく読み入力を行ってください。
- (2) 顔写真をアップロードしてください。

・ スマートフォンのカメラなどで撮影した顔写真の電子データを添付してください。

【注意点】

- ・ 申込前1カ月以内に写した、上半身、脱帽、正面向き、背景無地、本人と確認できる写真であること。
- スマートフォンなどで撮影した画像を利用する場合、タテ・約4×ヨコ・約3のサイズで画像をトリミングしてください。
- ・ 印刷した写真を撮影したものを使用しないでください。
- ・ファイル形式は、GIF/JPEG/TIFFのいずれかとなります。
- ・ 画像サイズは3MBまで
- (3) 内容を確認のうえ「エントリー」をクリックしてください。
  - ・登録の途中で一時保存することはできません。登録作業を中断した場合は最初から入力をし直す必要が ありますので、ご注意ください。
  - ・お使いのブラウザの設定により、無操作で一定時間を過ぎると通信が切断されることがあります。すべてを入力し「登録」をクリックしても画面が消えるだけの場合は登録ができていません。登録が完了したことを示す画面を確認していただき、表示が出ないときは再度登録作業を行ってください。

#### 5 <u>本登録完了メールの受信確認</u>

- (1) 採用管理システムから自動送信により、登録したメールアドレスあてに「本登録完了」のメールを受信した ことを確認してください。
  - 本登録の最後に「エントリー」をクリックしたがメールが届かない場合は、登録が完了していない、またはお使いのメールのフィルタリング機能によりメールを受信できないことが考えられます。メール設定、迷惑メールフォルダを確認のうえ、再度登録を行ってください。それでも登録できないときは本市に連絡してください。また、IDを再取得した場合はその旨をご連絡ください。
  - 登録内容に不備がある場合、登録完了後、浦添市からメールまたは電話で連絡します。
- 6 <u>受験票の印刷</u>
  - (1)申込受付期間終了後、12月26日までにマイページ及び登録されたメールアドレスへ受験票交付のお知らせメールを送信します。お知らせが届かない場合は、浦添市職員課人事係(TEL:098-876-1208)までお問い合わせ下さい。
  - (2) メールに記載されているURLからマイページにログインし、「受験票」を選択し、試験名、受験番号、試験 会場、試験日時、氏名、試験区分及びご自身の顔写真が印刷されていることを確認し、ご自宅のプリンタ又 はコンビニのプリントサービスなどでA4サイズで印刷(白黒印刷可)してください。

# ⑦ 1次試験受験

印刷した受験票を持参し一次試験を受験してください。